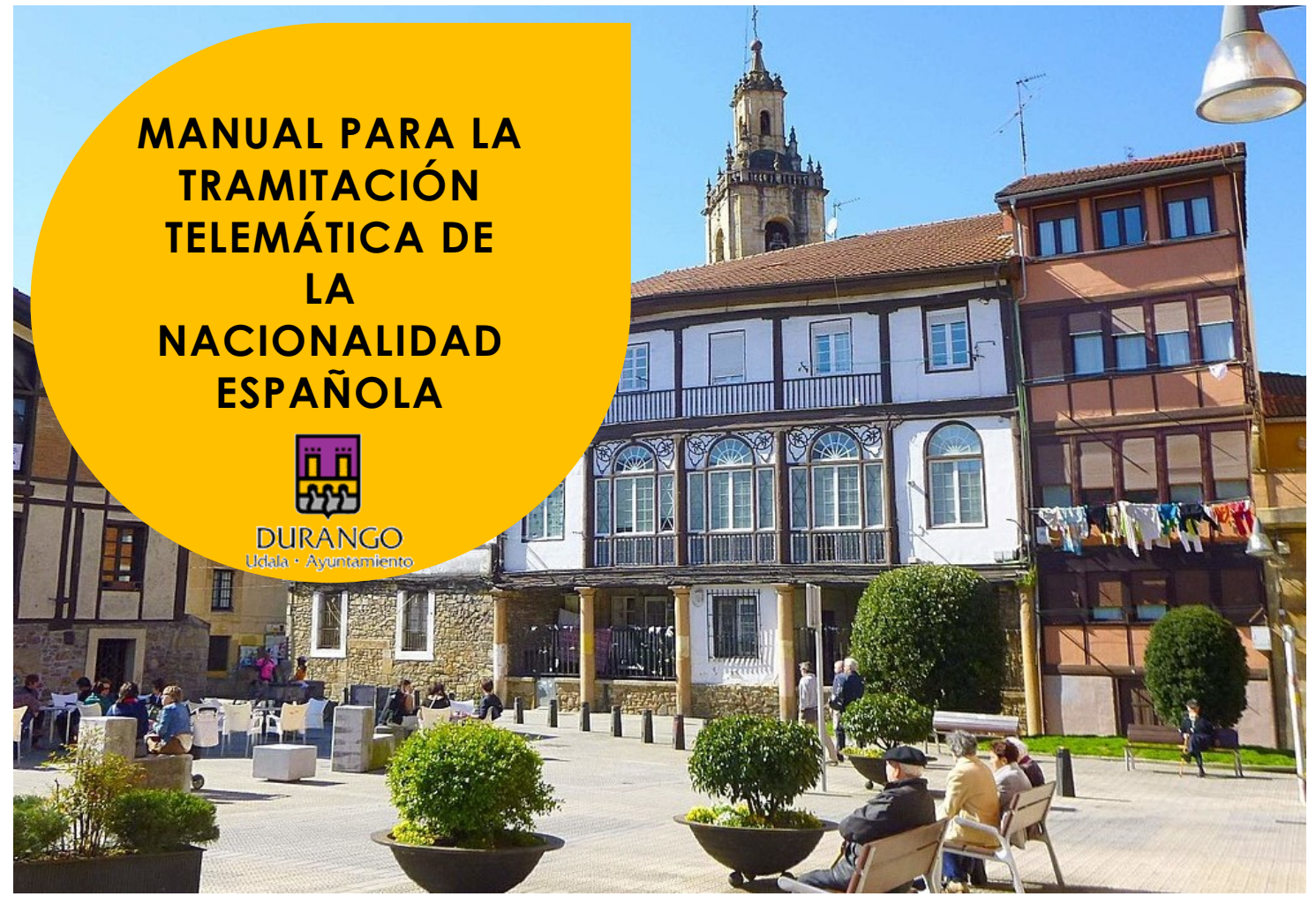

Elaborado por: Zabaltzen Sartu Koop. Elk.

Actualmente, para solicitar la nacionalidad española por residencia **tenemos que usar un certificado digital** admitido por el Ministerio de Justicia.

Este certificado digital se llama CERES (CERtificación ESpañola), y lo emite la FNMT (Fábrica Nacional de Moneda y Timbre).

Cómo aún no tienes tu DNIe, necesitamos un certificado de software, que es un archivo que descargaremos en nuestro ordenador o teléfono móvil.

Te vamos a explicar paso a paso cómo conseguirlo:

### PREPARA TU ORDENADOR

Todo el proceso debe hacerse **con el mismo** ordenador y el mismo nombre de usuaria, hasta que te descargues tu certificado<sup>.</sup> Necesitas **uno de estos** programas lo más actualizado posible:

- Mozilla Firefox
- Google Chrome
- Microsoft EDGE
- Opera
- Safari

Seguramente ya tienes alguno en tu ordenador.

#### 1. Tienes que descargar e instalar este programa:

- Si tu ordenador es un Windows 32 bits: CONFIGURADOR FNMT
- Si tu ordenador es un Windows 64 bits: <u>CONFIGURADOR FNMT</u>

#### ¿Cómo sabemos cual es el que tenemos que elegir?

Si tu ordenador tiene menos de 10 años, es muy probable que tenga 64 bits. Pero si no estás segura, puedes comprobarlo así:

 Mira en la esquina de abajo y a la izquierda de tu pantalla. Donde dice Buscar escribe: <u>sistema</u>

| - | ∽ sistema | 0 | ∐i | 0 |  | W |  |
|---|-----------|---|----|---|--|---|--|
|---|-----------|---|----|---|--|---|--|

- 2. Pulsa Intro
- 3. Te saldrá una ventana como esta, donde puedes ver cuantos bits usa tu sistema.

| ← Configuración              |                                          | - 0                                                                     |
|------------------------------|------------------------------------------|-------------------------------------------------------------------------|
| 🔅 SISTEMA                    | В                                        | uscar una configuración                                                 |
| Multitarea                   | Edición                                  | Windows 10 Pro                                                          |
|                              | Versión                                  | 1511                                                                    |
| Modo de tableta              | Compilación del sistema<br>operativo     | 10586.63                                                                |
| Inicio/apagado y suspensión  | ld. del producto                         | 00330-80000-00000-AA846                                                 |
| Almacenamiento               | Procesador                               | Intel(R) Xeon(R) CPU E3-1230 V2 @<br>3.30GHz 3.30 GHz                   |
| Mapas sin conexión           | RAM instalado                            | 8,00 GB                                                                 |
| Aplicaciones predeterminadas | Tipo de sistema                          | Sistema operativo de 64 bits,<br>procesador x64                         |
| Acerca de                    | Lápiz y entrada táctil                   | La entrada táctil o manuscrita no<br>está disponible para esta pantalla |
|                              | Cambiar la clave de produ                | ucto o actualizar la edición de Windows                                 |
|                              | Leer la declaración de priv<br>Microsoft | vacidad de Windows y los servicios de                                   |

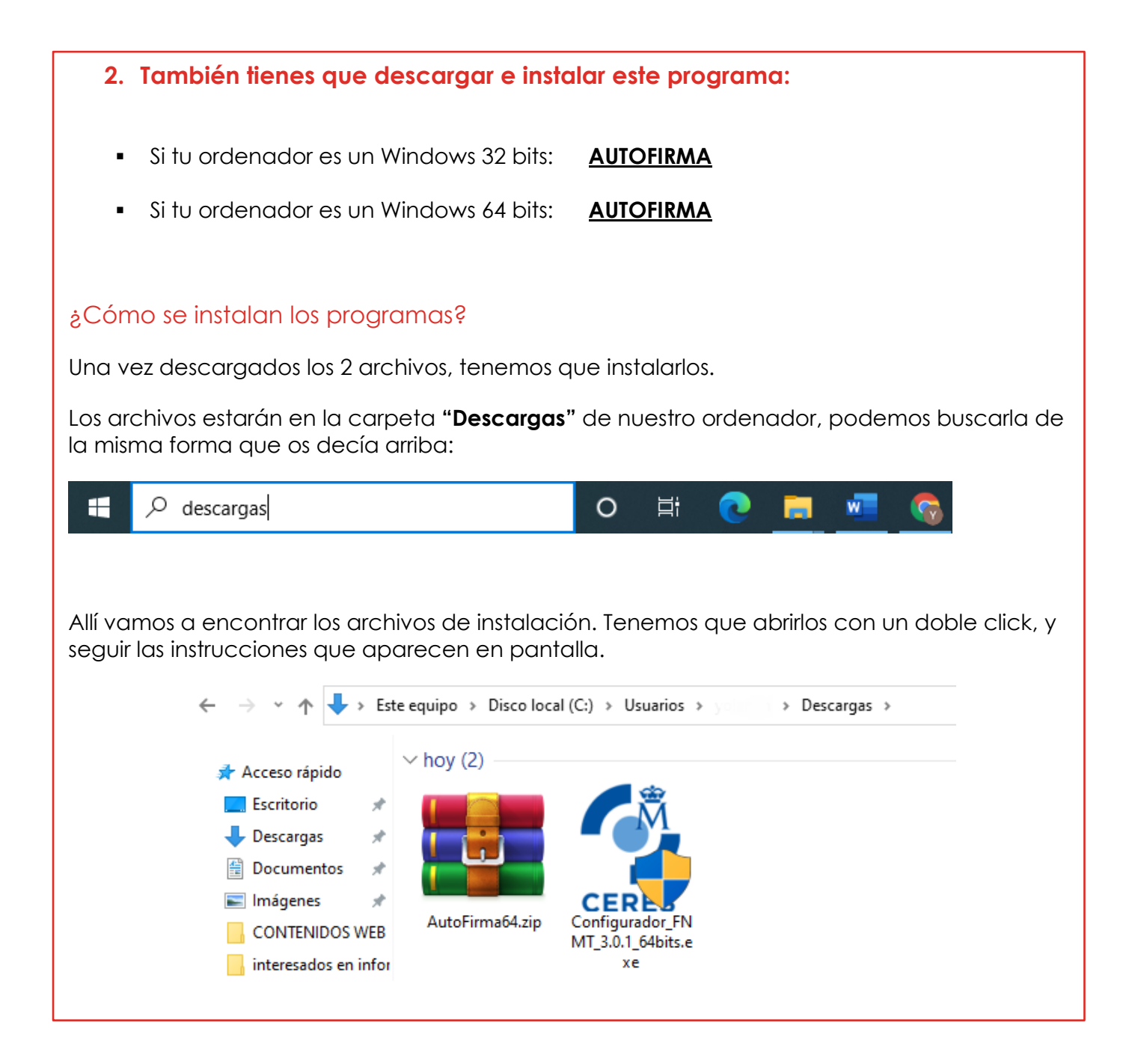

02

### **SOLICITA EL CERTIFICADO**

Cuando tengas configurado tu ordenador, tienes que rellenar un formulario en la web de la FNMT:

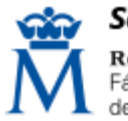

**Sede Electrónica** Real Casa de la Moneda Fábrica Nacional de Moneda y Timbre En el formulario te pedirán **un correo electrónico**. Para terminar el proceso se usará ese correo electrónico, así que asegúrate de que es correcto y tienes acceso a él.

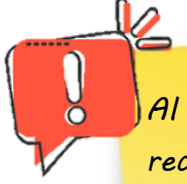

Al enviar la petición, recibirás en la cuenta de correo electrónico un **Código de Solicitud** que te pedirán más tarde... **jApunta ese código y no borres el correo!** 

03

# **ACREDITA TU IDENTIDAD**

Ya tienes tu Código de Solicitud. Ahora tienes que ir **personalmente** a una Oficina de Acreditación de Identidad.

En Durango hay 2 de estas oficinas:

#### TENDRÁS QUE PEDIR CITA PREVIA

Si estás en el extranjero podrás dirigirse a las Oficinas Consulares de España en el extranjero

| <ul> <li>INSS (Instituto Nacional<br/>de la Seguridad Social)</li> </ul> |                          | •<br>Ge | <b>TGSS</b> (Tesorería<br>eneral de la S.S.) |
|--------------------------------------------------------------------------|--------------------------|---------|----------------------------------------------|
|                                                                          | C/Francisco Ibarra, 4    |         | C/Tromperri, 3 y 5                           |
|                                                                          | 🕸 946814158              |         | 🕸 946215720                                  |
|                                                                          | 🕙 08:45-14:00 de lunes a |         |                                              |
|                                                                          | viernes                  |         | viernes                                      |

#### ¿Qué tienes que llevar para identificarte?

04

- 1. El código de solicitud que le te enviaron a tu cuenta de correo electrónico.
- 2. Documento de identidad válido, vigente y en formato original.

| Para Ciudadanos de la Unión Europea                                                                                                    | Para Ciudadanos No Comunitarios                                                                                                    |
|----------------------------------------------------------------------------------------------------|----------------------------------------------------------------------------------------------------|
| 1 de estas 2 opciones:                                                                                                    | 1 de estas 2 opciones:                                                                                                    |
| <ul> <li>Certificado de Ciudadano de la Unión con el<br/>NIE y el Pasaporte o documento de identidad tu<br/>país.</li> <li>Documento oficial de concesión del NIF/NIE,<br/>junto con el pasaporte o el documento de<br/>identidad tu país.</li> </ul> | <ul> <li>✓ Tarjeta de Identificación de Extranjeros<br/>donde pone el NIE y el pasaporte.</li> <li>✓ Documento oficial de concesión del NIF/NIE<br/>y el pasaporte.</li> </ul> |

Después de acreditar tu identidad podrás descargar tu certificado desde este enlace.

**DESCARGA EL CERTIFICADO** 

| Persona Física > Obten                      | ner Certificado Softw                       | are > Descargar Cer                         | tificado                |                          | P              | cuanda ha | conto    |       |
|---------------------------------------------|---------------------------------------------|---------------------------------------------|-------------------------|--------------------------|----------------|-----------|----------|-------|
| Configuración                               | Solicitud                                   | Acreditación                                | Descarga                |                          | o Re           | cueraa na | icerio   |       |
|                                             |                                             |                                             |                         | v                        | сог            | n el mism | 0        |       |
| 1                                           | 2                                           | 3                                           | <u> </u>                |                          | ord            | denador e | n el     |       |
|                                             |                                             |                                             |                         |                          | qu             | e hiciste | la       |       |
| 4. Descarg                                  | jar Certific                                | ado                                         |                         |                          | sol            | licitud   |          |       |
| Para descargar el ce<br>requeridos exactame | ertificado debe usar<br>ente tal y como los | el mismo ordenador y<br>introdujo entonces. | y el mismo usuario co   | on el que realizó la Sol | -              |           |          |       |
| DESCARGAR (<br>Para descargar e             | CERTIFICADO FI                              | NMT DE PERSONA                              | FÍSICA                  | 1° Escribe tu            | s datos        |           |          |       |
| Nº DEL DOCUME                               | ENTO DE IDENTIFICA                          | ACIÓN                                       |                         | ]                        |                |           |          |       |
| PRIMER APELLID                              | 0                                           |                                             |                         |                          |                |           |          |       |
| CÓDIGO DE SOLI                              | ICITUD                                      |                                             |                         |                          |                |           |          |       |
| <u>Pulse aquí para c</u>                    | onsultar y aceptar l                        | as condiciones de uso o                     | del certificado 2º      | Pincha y ac              | cepta l        | as condic | ciones d | e uso |
| Descargar Térr                              | minos y Condicione                          | s Descargar Certifica                       | do 3º Desc              | arga el cert             | ificado        | )         |          |       |
| Recuerde que, er                            | n caso de haber lle                         | vado a cabo la solicitu                     | d del certificado con   | una tarjeta u otro dis   | positivo cript | ográfico, |          |       |
| antes de realizar                           | la descarga, debe a                         | segurarse de que dich                       | o dispositivo está list | o para ser usado. En ot  | ro caso la in  | stalación |          |       |

del certificado deberá llevarla a cabo en el mismo equipo en el que realizó la solicitud.

05

# **COMPROBAR SI SE HA INSTALADO**

Al descargar el certificado se supone que ya está instalado y que funciona.

Pero si quieres puedes comprobarlo:

| Todo Aplicaciones Documentos W                                       | eb Más 🔻 | جې                                               |
|----------------------------------------------------------------------|----------|--------------------------------------------------|
| Mejor coincidencia                                                   | ^        |                                                  |
| Administrar certificados de usuario<br>Panel de control              |          | <u>.</u>                                         |
| Configuración                                                        |          | Administrar certificados de usuario              |
| 📕 🚈 Administrar certificados de equipo                               | >        | Panel de control                                 |
| Administrar certificados de cifrado<br>del archivo                   | >        | □ <sup>-</sup> Abrir                             |
| Buscar en Internet                                                   |          | •                                                |
| Certificados - Ver resultados web                                    | >        | Ť                                                |
| Escribimos<br>"Certificados" en la<br>caja de búsqueda de<br>Windows |          | Abrimos "Administrar<br>certificados de usuario" |
| → Certificados                                                       | 0        | H 💽 📰 🜌 🥥 🚱 🌆 🚟                                  |

Se abrirá una ventana como esta. Y al pinchar en "Personal", verás tu certificado.

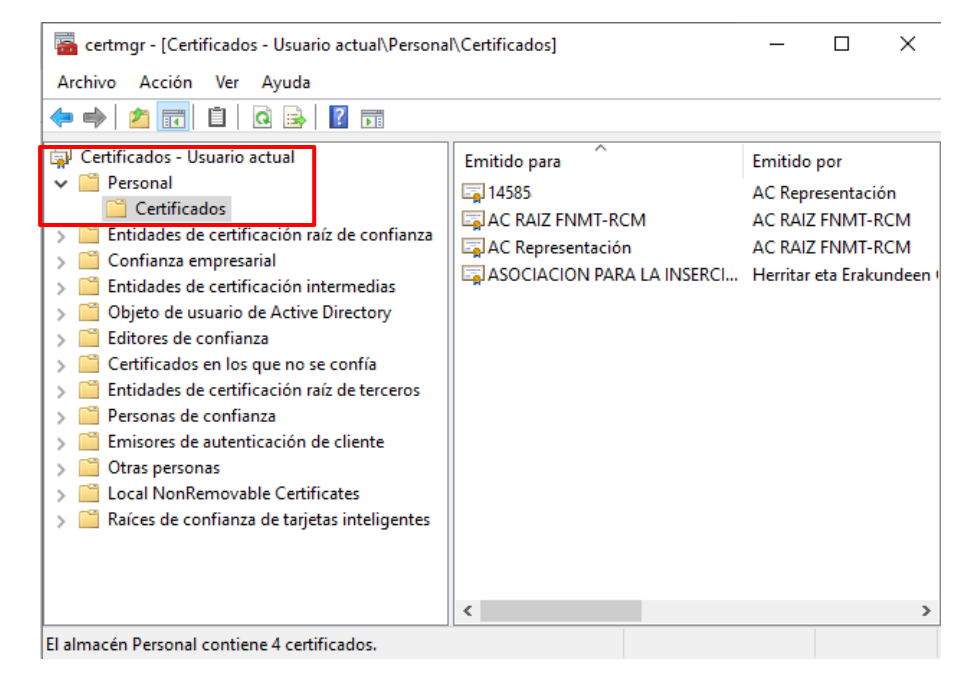

# **EXPORTAR TU CERTIFICADO (opcional)**

Una vez tienes tu certificado en ese ordenador, puedes hacer una copia de seguridad por si quieres instalarlo en otro ordenador, o en un móvil.

#### A esto se le llamar "Exportar".

Para hacer esto, vuelve a abrir la ventana de Certificados, como se explica en el **punto 5**, y pincha en "Acción" > "Todas las tareas" > "Exportar":

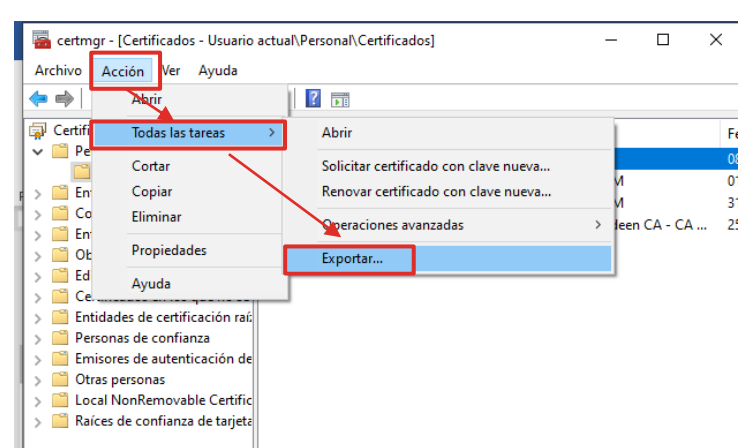

En la siguiente ventana elegimos "Exportar la clave privada"

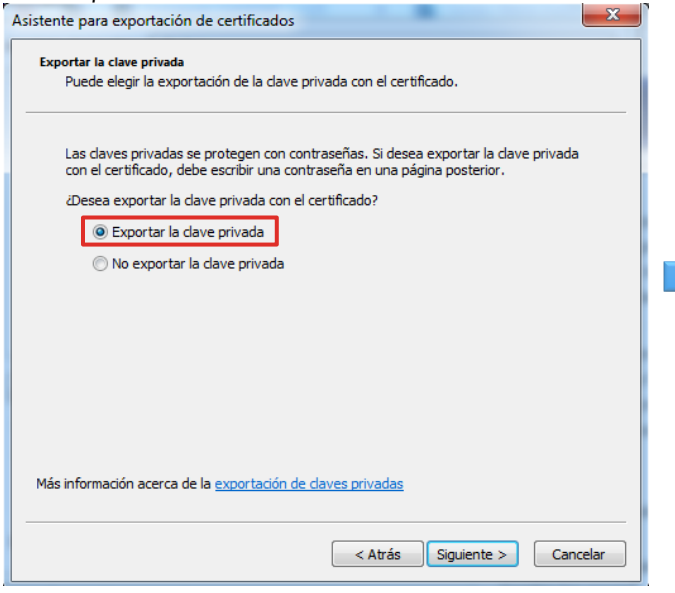

Ponemos un nombre al certificado, y lo guardamos en alguna carpeta del ordenador:

| istente para exportación de certif | cados                 |          |
|------------------------------------|-----------------------|----------|
| Archivo que se va a exportar       |                       |          |
| Especifique el nombre del archi    | vo que desea exportar | r        |
|                                    |                       |          |
| Nombre de archivo:                 |                       |          |
| mi certificado                     |                       | Examinar |

Y después pensamos en una contraseña para proteger el certificado, y la repetimos debajo.

| Contra | seña                                                                                    |
|--------|-----------------------------------------------------------------------------------------|
| Pa     | ira mantener la seguridad, debe proteger la dave privada por medio de una<br>intraseña. |
| E      | criba y confirme una contraseña.                                                        |
|        | Contraseña:                                                                             |
|        | Escribir y confirmar contraseña (obligatorio):                                          |
|        |                                                                                         |
|        |                                                                                         |
|        |                                                                                         |
|        |                                                                                         |
|        |                                                                                         |
|        |                                                                                         |
|        |                                                                                         |
|        |                                                                                         |

Al final, en la carpeta donde lo guardamos, deberemos tener un archivo con un dibujo de un sobre con una llave:

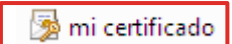

Este es el archivo que tenemos que guardar en un pendrive, o enviarnos por correo electrónico para poder instalarlo en otro ordenador o telefono movil.

06

# IMPORTAR TU CERTIFICADO EN OTRO ORDENADOR (opcional)

El siguiente paso es instalar en el otro ordenador el certificado que has guardado.

A esto se le llamar "Importar".

07

Para eso tienes que pinchar el pendrive en el nuevo ordenador. Vuelve a abrir la ventana de Certificados, como se explica en el **punto 5**, y pincha en "Acción" > "Todas las tareas" > "Importar":

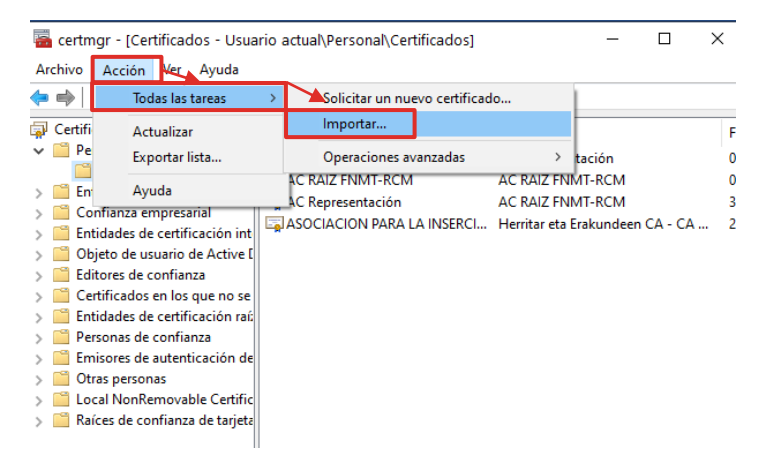

En la siguiente ventana, pinchas en el botón **"Examinar"**. Aparecerá una ventana donde buscar y seleccionar el certificado guardado en el pendrive.

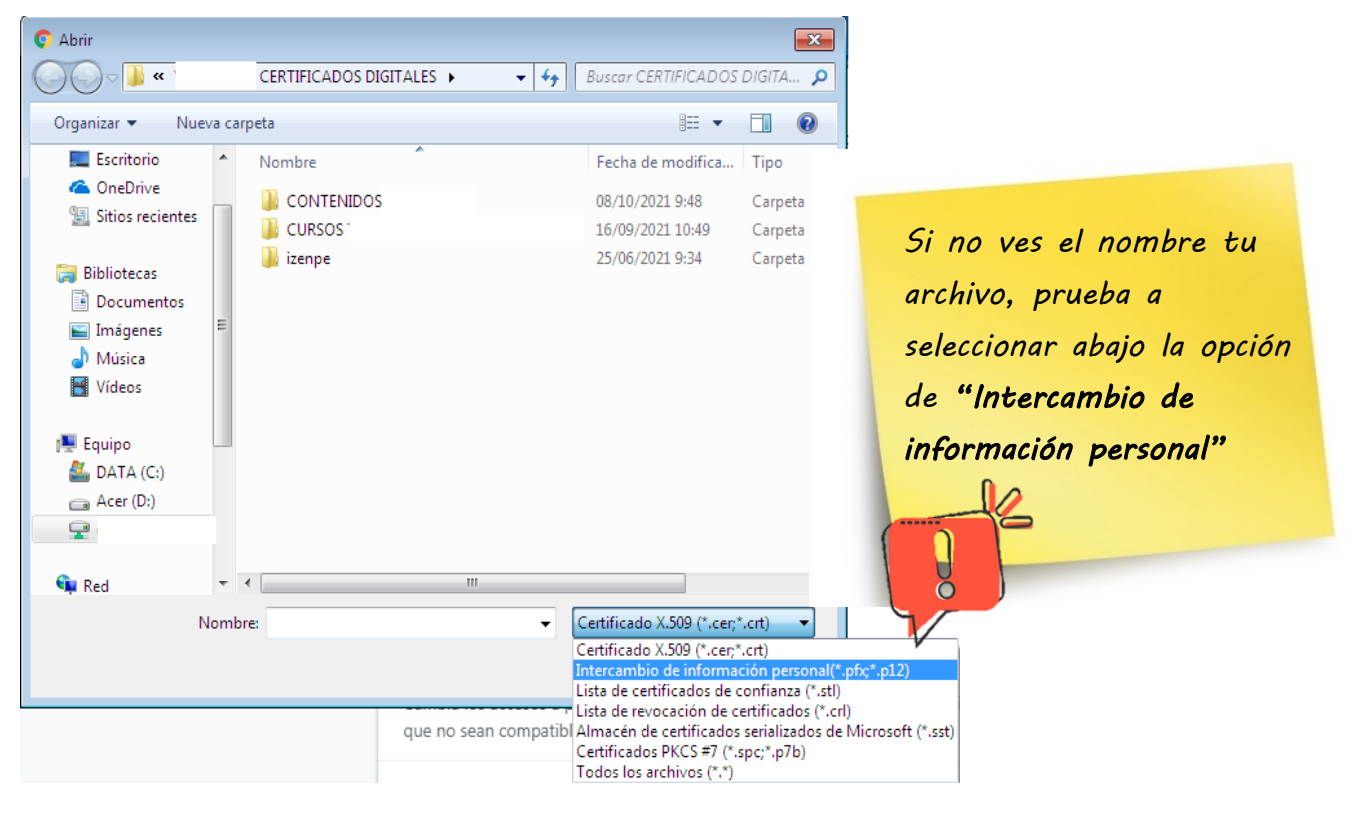

Y por último te **pedirá la misma contraseña que pusiste** al exportar el certificado en el <u>punto 6.</u>

Dejas el resto de las opciones como están, y pinchas en **"Siguiente"**.

Y así ya deberías poder usar tu certificado en el nuevo ordenador.

**08** 

| sistente para importación de certificados                                                                                                    | ×    |
|----------------------------------------------------------------------------------------------------|------|
| Contraseña<br>Para mantener la seguridad, la clave privada se protege con una contraseña.                                                                                                    |      |
| Escriba la contraseña para la clave privada.<br>Contraseña:                                                                                                    |      |
| <ul> <li>Habilitar protección segura de clave privada. Si habilita esta opción, se le<br/>avisará cada vez que la dave privada sea usada por una aplicación.</li> <li>Marcar esta clave como exportable. Esto le permitirá hacer una copia de<br/>seguridad de las claves o transportarlas en otro momento.</li> </ul> |      |
| ☑ Incluir todas las propiedades extendidas.                                                                                                    |      |
| Más información acerca de la protección de claves privadas                                                                                                    |      |
| < Atrás Siguiente > Cance                                                                                                    | elar |

# IMPORTAR TU CERTIFICADO EN TU MOVIL (opcional)

A

Si no tienes ordenador, puede ser que te resulte más práctico usar tu teléfono móvil para gestionar tu solicitud.

En ese caso tendrás que enviarte a tu móvil el certificado que te descargaste en el <u>punto 6</u> (puedes enviártelo a tu correo electrónico, por ejemplo).

Una vez tengas lo tengas guardado en el móvil, tendrás que hacer **una de estas 2 cosas**:

| <ol> <li>Si tu móvil tiene Andr<br/>Solo tienes que abrir el arc<br/>misma contraseña que pu</li> </ol> | oid 8 o superior:<br>hivo que te has enviado, pulsando 2 v<br>siste al exportar el certificado en el <u>pu</u> | veces en él. Te <b>pedirá la</b><br><mark>unto 6.</mark> |
|----------------------------------------------------------------------------------------------------|----------------------------------------------------------------------------------------------------|----------------------------------------------------------|
|                                                                                                    | Extraer certificado Escribe la contraseña para extraer los certificados                                        |                                                          |
|                                                                                                    | Cancelar Aceptar                                                                                               |                                                          |

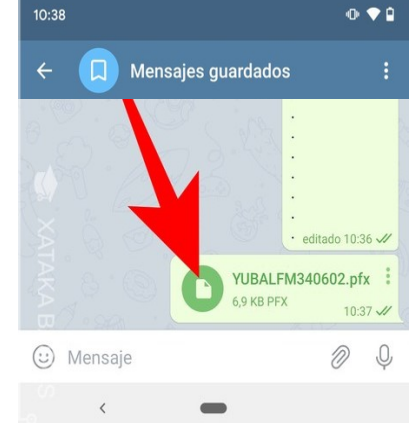

#### 2. Si tu móvil tiene Android 7 o inferior (más antiguo):

Necesitarás también un archivo que se llama "certificado raíz". Puedes pinchar en este enlace para descargarlo: <u>Certificado AC Raíz FNMT-RCM</u>

Android abrirá lo automáticamente con el instalador de certificados. Si no es así, ve a las descargas para tocar sobre el archivo y abrirlo.

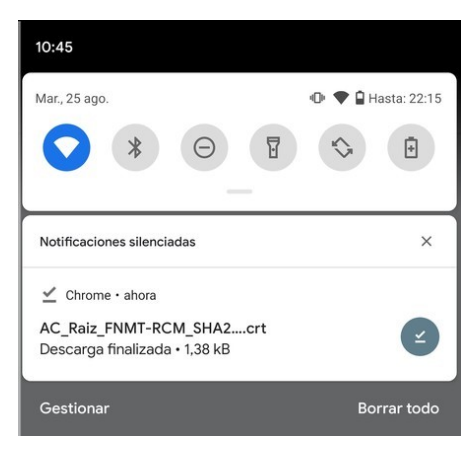

Después de hacer esto, ya puedes usar tu certificado en tu móvil.

#### 3. Si tu móvil es un IPhone:

Lo primero, tendrás que enviarte a tu móvil el certificado que te descargaste en el <u>punto 6</u> (puedes enviártelo a tu correo electrónico, por ejemplo).

Abre 'Archivos' (Files) en tu iPhone y navega hasta la ruta donde guardaste el certificado digital.

Pulsa sobre el certificado y elige el iPhone para instalarlo.

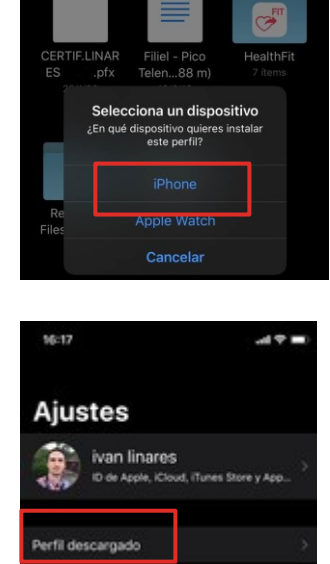

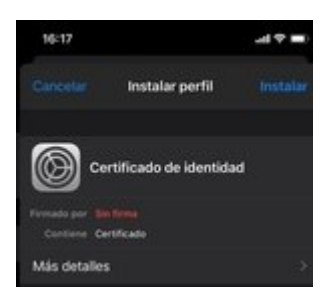

Ve hasta los ajustes de iOS.

Verás que en la parte superior, justo debajo de la información de tu cuenta, aparece un mensaje de **'Perfil descargado'**. Entra ahí.

Pulsa en Instalar, introduce el código de bloqueo de tu iPhone y, si te lo pide, escribe la contraseña del certificado.

¡Ya puedes usar tu certificado en tu iPhone!

Ya puedes usar tu certificado en tu ordenador o móvil para pedir la nacionalidad española por residencia.

Para ello tendrás que ir a la web del Ministerio de Justicia, pinchando en el siguiente enlace:

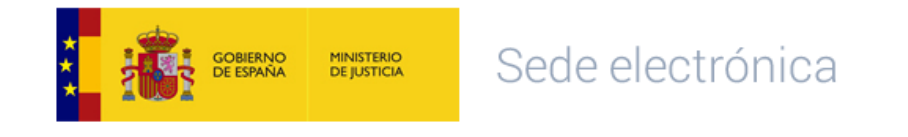

Y luego empezar el trámite de solicitud:

09

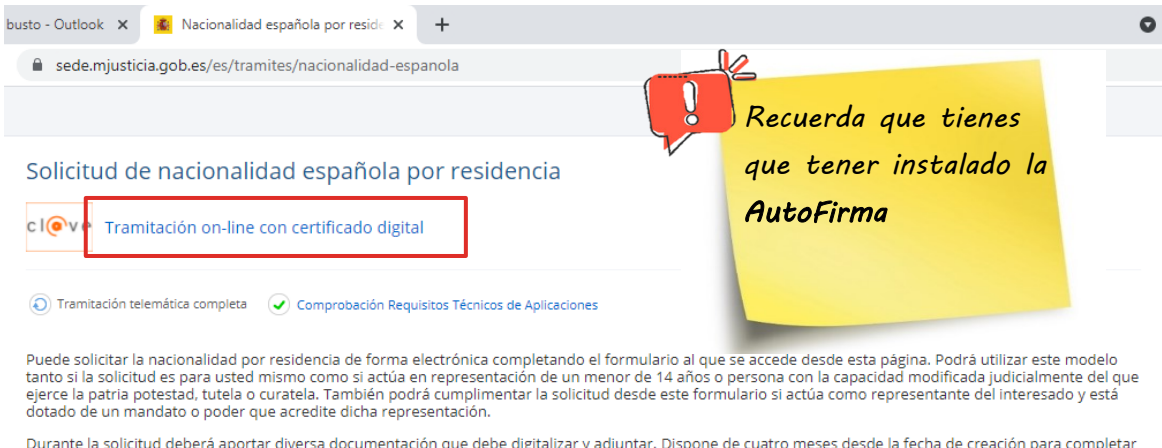

Durante la solicitud deberá aportar diversa documentación que debe digitalizar y adjuntar. Dispone de cuatro meses desde la fecha de creación para completar su solicitud, si pasado ese plazo no ha firmado y enviado la solicitud, ésta se borrará de manera automática.

Es entonces cuando te pedirá el certificado digital

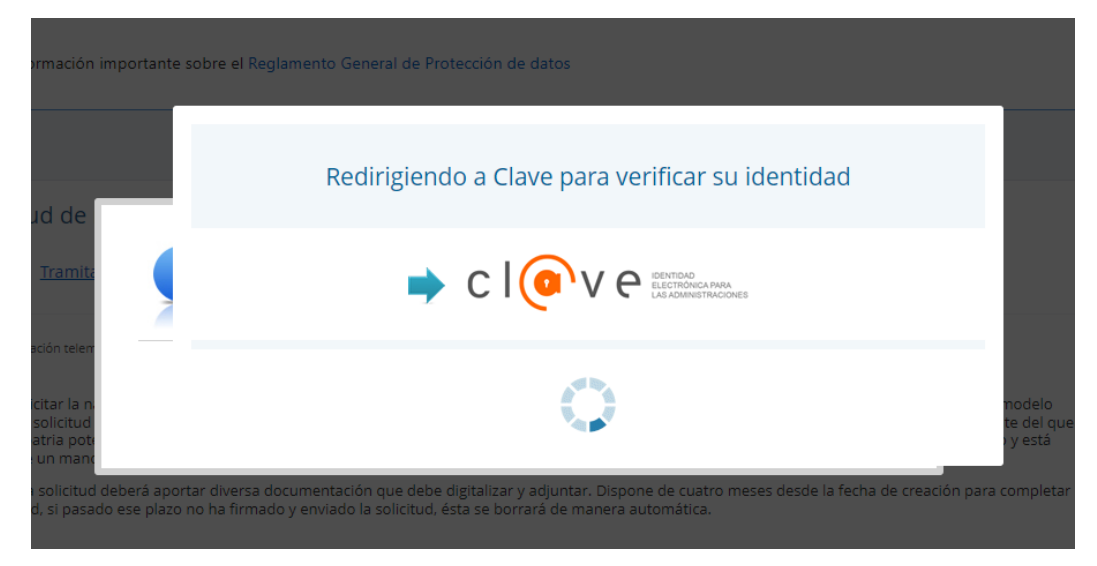

Y si todo va bien, saltará una ventana como esta (que tienes que aceptar):

| 3 | AC Representación   | (R: F48487748) |
|---|---------------------|----------------|
|   | MARIA_C<br>8/6/2021 | CR:_F48487748_ |
|   | 8/6/2021            |                |
|   |                     |                |
|   |                     |                |
|   |                     |                |
|   |                     |                |
|   |                     |                |

### ¡Y ya puedes hacer tu solicitud ;

| ← → C 🏠 🔒 enares.mjusticia.gob.es/enares/clave/solicitud/Inicio.action?lang=es_es&idtramite=ENARES&idpagina=1215197884559 |
|----------------------------------------------------------------------------------------------------|
| CASTELLANO - CASTELLANO - Sede electrónica Martes, 28 Septiembre 2021 12:00 h.                                            |
| Inicio Trámites Información y ayuda                                                                                       |
| Atención al ciudadano: COVID-19. Información sobre Cita Previa.                                                           |
| Sede Electrónica del Ministerio de Justicia » Trámites » Nacionalidad española por residencia                             |
| Solicitud de nacionalidad por residencia                                                                                  |
| Mis datos personales                                                                                                    |
| Nº Identificación 145850732                                                                                               |
| Nombre ZABALTZEN-SARTU KOOP ELK DE TRABAJO<br>ASOCIADO E INICIATIVA SOCIAL                                                |
| Mis expedientes                                                                                                    |
| No tengo asociado ningún expediente                                                                                       |
| Nueva solicitud                                                                                                    |